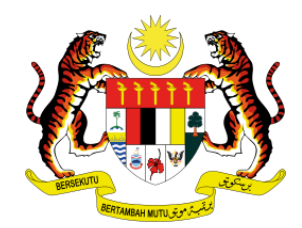

#### MINISTRY OF FOREIGN AFFAIRS, MALAYSIA APPLICATION FOR CERTIFICATE OF GOOD CONDUCT (CGC)

Starting 1st July 2013, application for the Certificate of Good Conduct (CGC) must be submitted online through the Ministry's official portal at www.kln.gov.my. Wisma Putra has also upgraded the system to enable the application to be done through the e-Konsular mobile app. Please be informed that the security vetting will be conducted by the Royal Malaysian Police (PDRM) and will take **up to 60 days** before the approval can be granted.

# STEPS TO REGISTER ACCOUNT WITH e-Konsular 2.0

1) Visit the official portal of the Ministry of Foreign Affairs, Malaysia through www.kln.gov.my

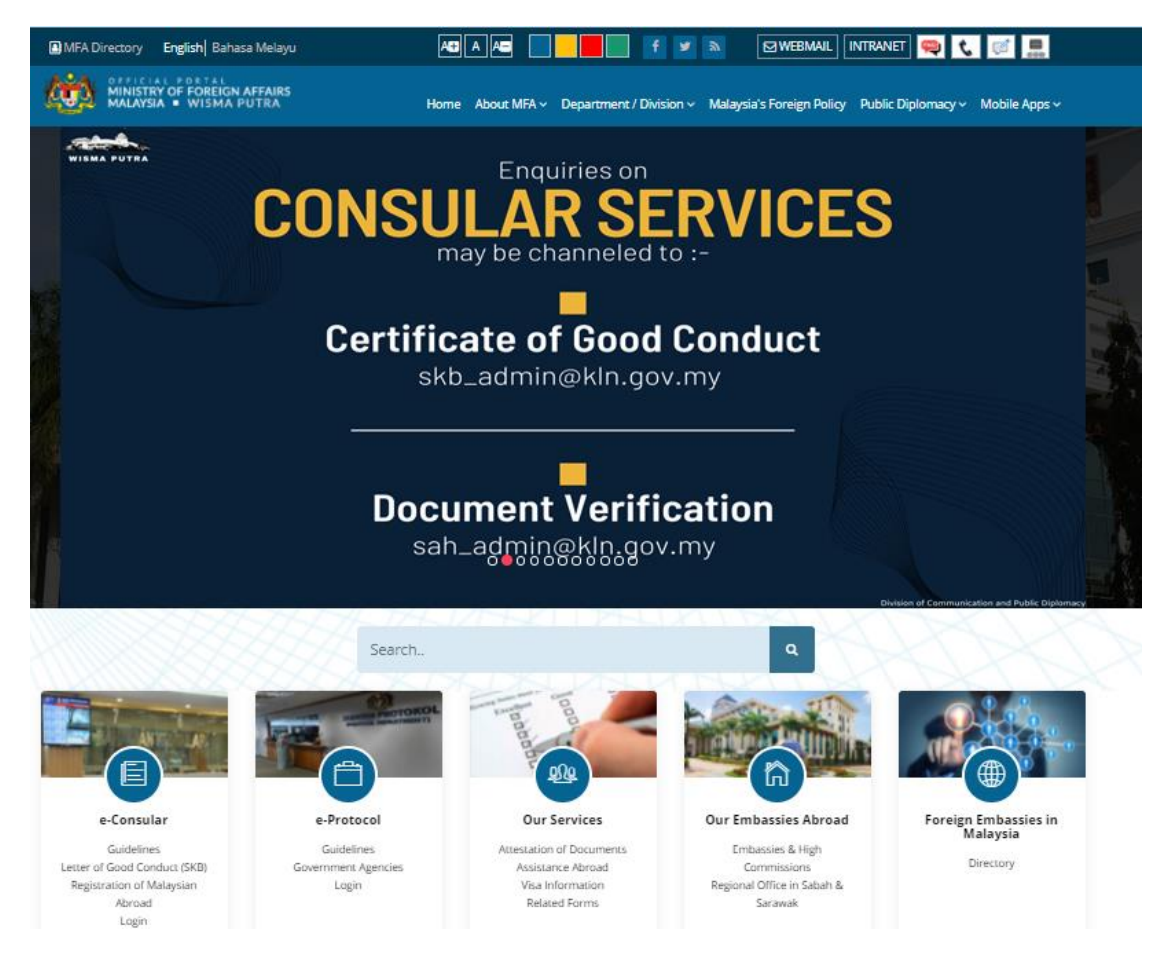

## 2) Go to e-Consular service tab and click 'Letter of Good Conduct (SKB)'

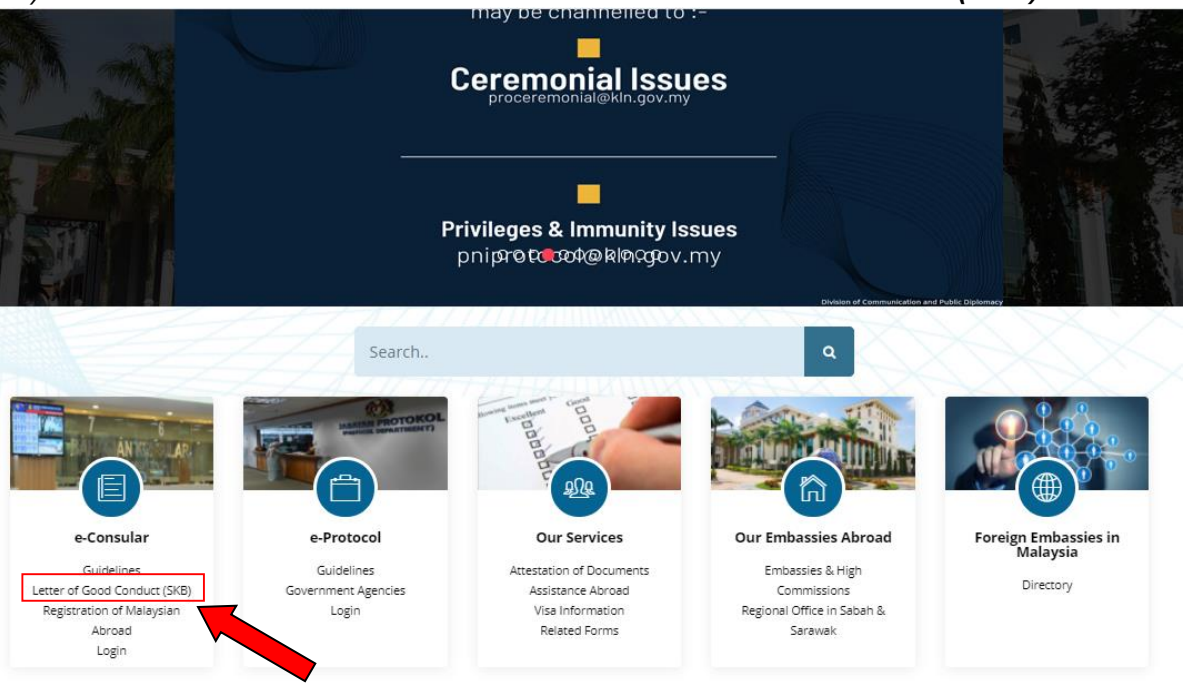

#### 3) User may also access directly through https://ekonsular.kln.gov.my

Existing users from e-Konsular 1.0, please login to the system using your registered User ID (IC Number or Passport Number).

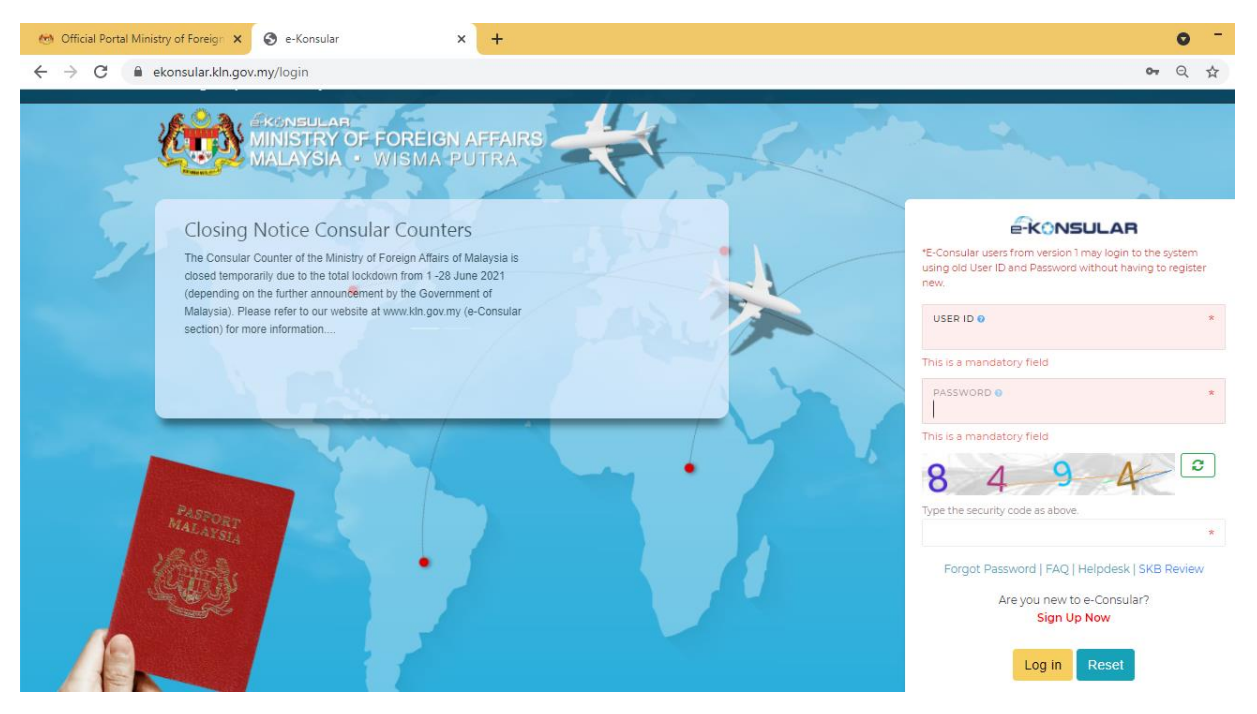

### FORGOT PASSWORD OR USER ID (OR BOTH)

### 1) Please click 'Forgot Password' link.

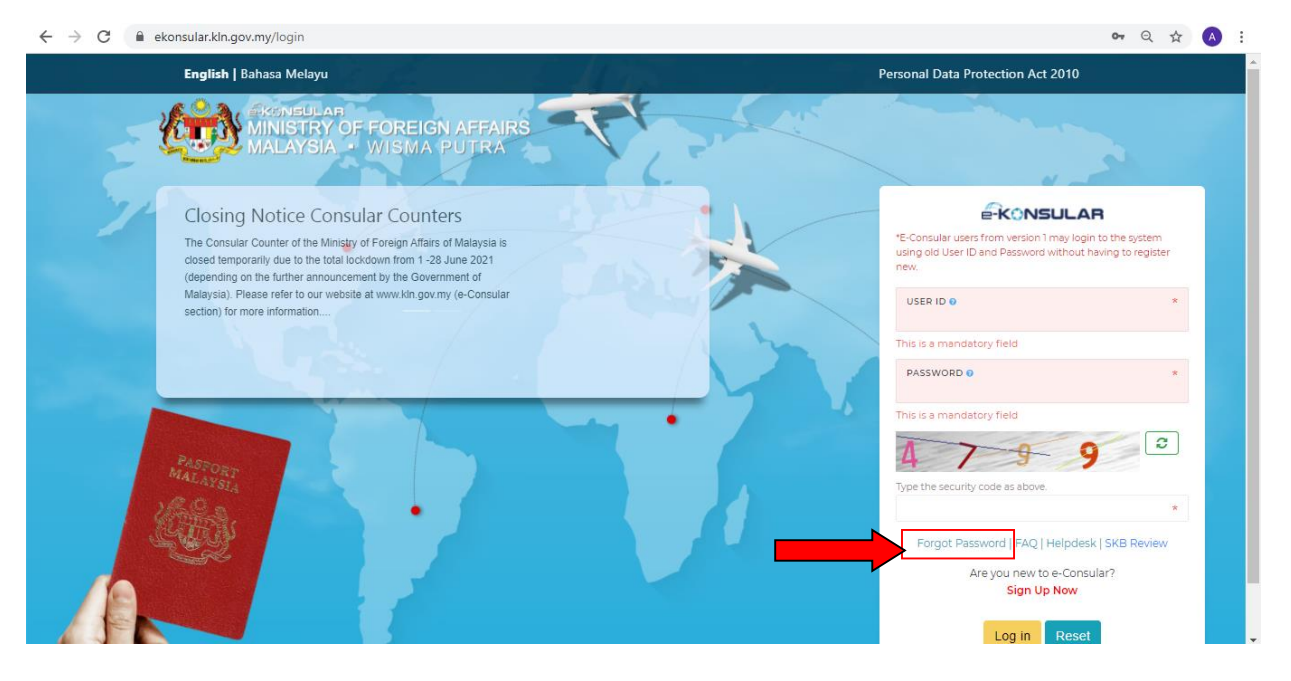

| ← → C ☆ 🔒 ekonsular.kln.go | my/password/reset                                                        |                                   | * 🐓 : |
|----------------------------|--------------------------------------------------------------------------|-----------------------------------|-------|
| English   Bahasa Melayu    |                                                                          | Personal Data Protection Act 2010 |       |
|                            | RIMEULAR<br>INISTRY OF FOREIGN AFFAIRS<br>ALAYSIA • WISMA PUTRA          | - AR                              |       |
|                            | Reset Password Update your new password to access the e-Consular system. | 1 A                               |       |
|                            | CTIZENSHIP                                                               |                                   |       |
| PASTORT<br>MALAYSIA        | < Main Page                                                              | Reset Password                    |       |
|                            |                                                                          |                                   |       |

- 2) Please choose your citizenship.
- 3) Insert your **full name** (**as per registered** in the system) and your identity card number / passport number than click 'Reset Password' button.

| ← → C ☆ 🏻 ekonsular.kin.gov.my/pas | sword/reset                                                                        | A) 🍕                                                 |
|------------------------------------|------------------------------------------------------------------------------------|------------------------------------------------------|
| English   Bahasa Melayu            |                                                                                    | Personal Data Protection Act 2010                    |
| MINIST<br>MALAY                    | RYOF FOREIGN AFFAIRS<br>SIA - WISMA, PUTRA                                         |                                                      |
| Re<br>Uppe                         | eset Password<br>ate your new password to access the e-Consular system.<br>ZENSHIP | 4                                                    |
| •                                  | NATIONALITY O NON-CITIZENS / PERMANENT BESIDENTS (PB) O                            | Insert your full name as<br>registered in the system |
| MALANEA<br>COLOR                   | Main Page                                                                          | ✓ Reset Password                                     |
|                                    | Malaysian: Insert ID card numb<br>Non-citizens/PR: Insert passpol                  | er<br>rt number                                      |

4) Next, insert your **new password** - **New Password** (*Kata Laluan Baru*) and **New Password Verification** (*Pengesahan Kata Laluan Baru*), insert **security code** and then click '**Submit**' (*Hantar*).

| ← → C ☆ 🔒 ekonsular.kln.gov.n | <b>ny</b> /password/getic?_token=b2zU48LWzriMmDq8hcwVIhe2F88F    | GiPPQjmLMKvD&is_citizen=1&icnum=810911025271&passport | = + + + + + = - + - + + - + - + - + - + |
|-------------------------------|------------------------------------------------------------------|-------------------------------------------------------|-----------------------------------------|
| English   Bahasa Melayu       |                                                                  | Personal                                              | Data Protection Act 2010                |
|                               | ISTRY OF FOREIGN AFFAIRS<br>LAYSIA • WISMA PUTRA                 | E.                                                    |                                         |
|                               | Reset Password                                                   |                                                       | 2                                       |
|                               | Update your new password to access the e-Consular system.        | This is your User ID that yo                          | yu .                                    |
| Insert your new               | USER ID<br>matsaat                                               | have registered before                                |                                         |
| password                      | PASSWORD 0                                                       | PASSWORD CONFIRMATION @                               |                                         |
| Marchart<br>Marchart          | Passwords must have Symbols, Numbers, Uppercase and Lowercase Le | tters. Example : Password 723@.                       |                                         |
|                               | < Main Page                                                      | ✓ Submit                                              | - y -                                   |

## FORGOT YOUR FULL NAME AS REGISTERED IN THE SYSTEM

5) Please email your details to <a href="mailto:skb\_admin@kln.gov.my">skb\_admin@kln.gov.my</a> .

## NEW USER

6) Click Sign Up Now for register.

| ← → C 🔒 ekonsular.kln.gov.my/login                                                                                                    | <b>07</b> Q ☆                                                                                                    |
|----------------------------------------------------------------------------------------------------|----------------------------------------------------------------------------------------------------|
| English   Bahasa Melayu                                                                                                    | Personal Data Protection Act 2010                                                                                                    |
| MINISTRY OF FOREIGN AFFAIRS<br>MALAYSIA - WISMA PUTRA                                                                                                    |                                                                                                    |
| Closing Notice Consular Counters<br>The Consular Counter of the Ministry of Foreign Affairs of Malaysia is<br>closed temporarity due to the total lockdown from 1-28 June 2021<br>(depending on the further announcement by the Government of<br>Malaysia). Please refer to our website at www.kln.gov.my (e-Consular<br>section) for more information | *<br>"E-Consular uses from version 1 may login to the system<br>using old User ID and Password without having to register<br>new.<br>VUSER ID • *<br>This is a mandatory field |
|                                                                                                    | PASSWORD @                                                                                                    |

- ← → C ☆ 🔒 ekonsular.kln.gov.my/register ବ 🕁 🍨 English | Bahasa Melayu Personal Data Protection Act 2010 NISTRY OF FOREIGN AFFAIR ALAYSIA • WISMA PUTRA **User Registration** NAME OF ACCOUNT OWNER 6 USER ID 0 EMAIL ADDRESS 📀 PHONE NUMBER PASSWORD 0 D CONFIRMATION O ist have Sy e : Pas ord123@. O NON-CITIZENS / PERMANENT RESIDENTS (PR) 0 USER IDENTITY CARD NUMBER For any queries, contact your system administrator at skb\_admin@kin ✓ Register < Main Page
- 7) User is required to fill in the details below and click '**Register**' (*Daftar*).

8) Login to the system with your registered *ID Pengguna* (User ID) and Password (*Kata Laluan*). Key in Security Code (*Kod Keselamatan*).

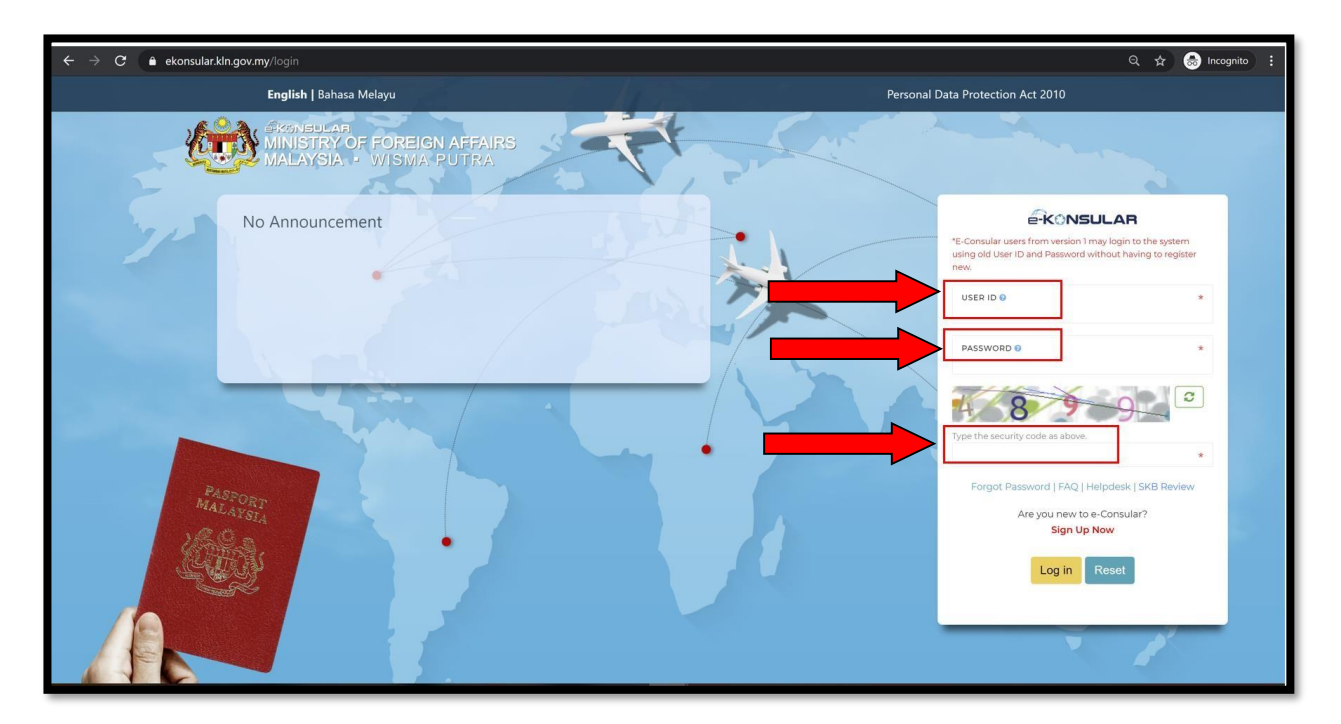

# STEPS TO APPLY FOR THE CERTIFICATE OF GOOD CONDUCT

| $\leftarrow$ | ← → C                               |      |           |                  |               |            |
|--------------|-------------------------------------|------|-----------|------------------|---------------|------------|
| k            |                                     | JLAR |           |                  |               |            |
|              | Home                                | но   | ME        |                  |               |            |
|              |                                     |      |           |                  |               |            |
| Q            | Notification                        | WE   | ELCOM     | E, I             |               |            |
| ഹ            | Certificate of Good Conduct ~       | Last | Logged In | At 11 January 20 | 021 11:15:53. |            |
|              |                                     |      |           |                  |               |            |
|              | New Application                     |      | Reviev    | v Applica        | tion Status   |            |
|              | List of Applications                |      | NO. 🔦     | MODULES          | FORM          | APPLICATIC |
|              | Certificate Of Waiver Of Two Year < |      |           |                  |               | NO RECORD  |
|              | Registration Abroad <               |      |           |                  |               |            |
| <u>ח</u>     | Consular Assistance Malaysian <     |      |           |                  |               |            |
| Ø            | Helpdesk                            |      |           |                  |               |            |

# 9) Click 'New Application' under the tab Certificate of Good Conduct

# 10) Fill in your **Personal Information**.

|                                                            | 1                                                 |                             | Engl                                                                 | ish   Bahasa Melayu MALAY            |
|------------------------------------------------------------|---------------------------------------------------|-----------------------------|----------------------------------------------------------------------|--------------------------------------|
| ¢ Home                                                     | Create Application                                | Check /                     | Application                                                          | 🖉 Submit                             |
| Notification                                               | PERSONAL INFORMATION                              | PURPOSE OF TRAVELLING PHOTO |                                                                      |                                      |
| う Certificate of Good Conduct く                            | Personal Inform                                   | mation                      | Identification Inform                                                | ation                                |
| New Application                                            | TITLE FULL NAME O                                 |                             | IDENTIFICATION CARD NUMBER                                           |                                      |
| List of Applications                                       | CITIZENSHIP 0<br>MALAYSIA                         |                             | DATE OF BIRTH                                                        |                                      |
| Certificate Of Waiver Of Two Year     K     Home Residence | SEX                                               |                             | EMAIL 0                                                              |                                      |
| Registration Abroad                                        | MALE<br>FEMALE                                    |                             | One of the two fields marked ** below must be filled                 |                                      |
| Consular Assistance Malaysian<br>Abroad                    | Mailing Add                                       | iress                       | NO, PHONE (HOME / OFFICE) ** **<br>0312345678                        | CELL PHONE NUMBER** **<br>0139387489 |
| D Helpdesk                                                 | STREET 1                                          | *                           | COUNTRY OF PASSPORT ISSUED 0<br>MALAYSIA                             |                                      |
|                                                            | STREET 2 ST                                       | REET 3                      | PASSPORT NUMBER                                                      | *                                    |
|                                                            | COUNTRY<br>MALAYSIA                               | *                           | PASSPORT ISSUED DATE                                                 | â                                    |
|                                                            | STATE (FOR MALAYSIA ADDRESS ONLY) )<br>SELECT ONE | 2                           | The expiry date of the passport must not be less than $6\mathrm{m}c$ | in the date of application           |
|                                                            | DISTRICT / CITY * PO<br>-SELECT STATE- *          | *                           | PASSPORT EXPIRATION DATE                                             | å -                                  |
|                                                            |                                                   |                             |                                                                      | £:save →                             |
|                                                            |                                                   |                             |                                                                      |                                      |

# 11) Fill in your Supporting Information.

| 🕷 Home                                                           | Application For Certificate Of Good Conduct                                                                                                    |          |
|------------------------------------------------------------------|----------------------------------------------------------------------------------------------------|----------|
| Q Notification                                                   | CP Create Application 🔤 Check Application 😵 Submit                                                                                                    |          |
| Certificate of Good Conduct <                                    |                                                                                                    |          |
| New Application                                                  | PERSONAL INFORMATION SUPPORTING INFORMATION PURPOSE OF TRAVELLING PHOTO                                                                                                    |          |
|                                                                  | INFORMATION OPTION TO BE COMPLETED 0 * OUTPOINT OF THE OUTPOINT OF THE OUTPOIN |          |
| Registration Abroad     Consular Assistance Malaysian     Abroad |                                                                                                    | ® SAVE → |

# 12) Fill in your Purpose of Travelling.

| Create Application                                                | 🖻 Check A | pplication 🛛 🕅 Submit                                                                                                    |
|-------------------------------------------------------------------|-----------|----------------------------------------------------------------------------------------------------|
| PERSONAL INFORMATION SUPPORTING INFORMATION PURPOSE OF TRAVELLING | рното     |                                                                                                    |
| PURPOSE OF TRAVELLING                                             | *         | COUNTRIES THAT REQUIRE CERTIFICATES<br>SELECT ONE  SUPPORTING DOCUMENT  MUATNAIK DOKUMEN SOKONGAN, SAIZ MAKSIMA : 200KB, JENIS FAIL : PDF, DOC, DOCX, XL<br>DAN XLSX SAHAJA DIBENARKAN. |

## 13) Upload your recent **Passport-Sized FACE Photo** (**IMPORTANT**: please read the criteria before uploading your photo).

| PERSONAL INFORMATION SUPPORTING INFORMATION PURPOSE OF TRAVELLING * Upload passport size picture: | Click To See Sample Uploaded Images                                                    |
|---------------------------------------------------------------------------------------------------|----------------------------------------------------------------------------------------|
| Upload profile picture, Maximum Size: 200KB, File Type: JPG, JPEG and PNG only allowed            | Drop files to <b>upload</b><br>or click here                                           |
|                                                                                                   | O More than one (1) passport cover photo documents can be uploaded +ADD Fill +ADD Fill |
| *                                                                                                 | E SAVE VIEW AND SUBMIT APPLICATION                                                     |

# 14) Upload a Scanned Copy of the PASSPORT DETAILS PHOTO

(IMPORTANT: please read the criteria uploading your document).

| Upload passport size picture:                                                          | Upload Passport Cover Photo                                      |
|----------------------------------------------------------------------------------------|------------------------------------------------------------------|
| Upload profile picture, Maximum Size: 200KB, File Type: JPG, JPEG and PNG only allowed | Drop files to upload<br>or dick here                             |
|                                                                                        | More than one (1) passport cover photo documents can be uploaded |

### **IMPORTANT**

\*Criteria of the passport-sized FACE photo and scanned copy of the PASSPORT DETAILS as shown below

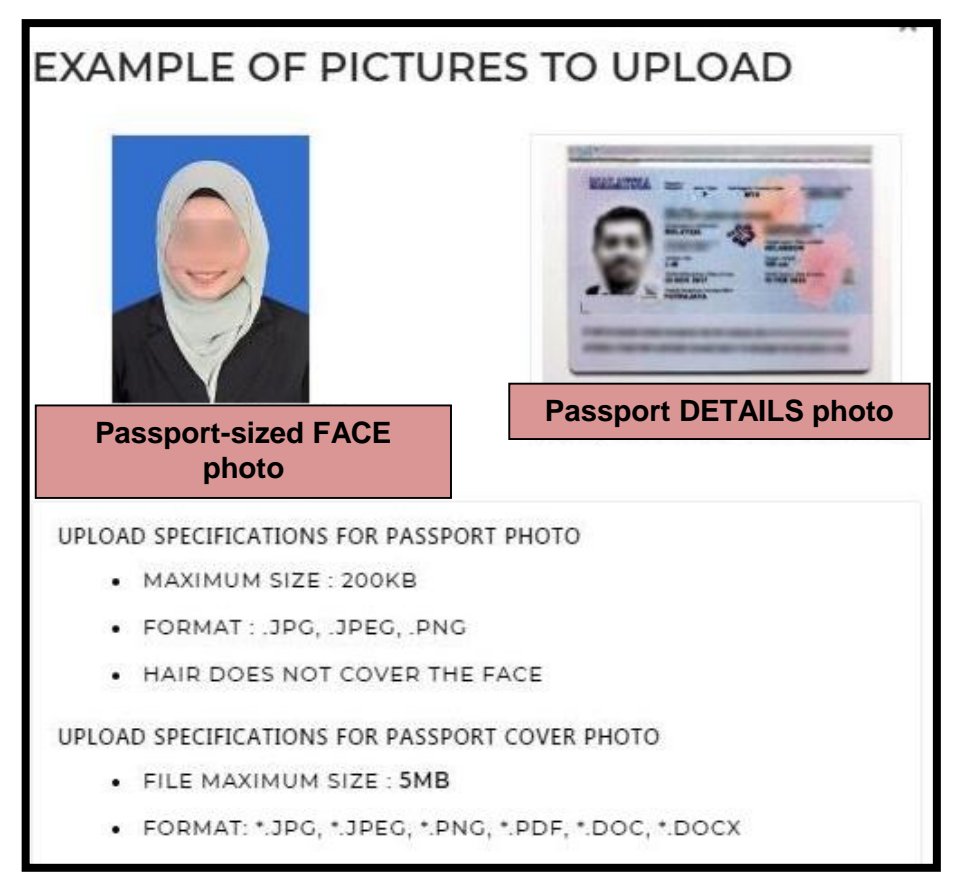

Click 'VIEW AND SUBMIT APPLICATION' button to submit your application.

(\*Please ensure your details <u>are correct</u> before submission. Click 'SAVE' button if you wish to edit your application. Please note that you will not be able to amend once your application has been submitted)

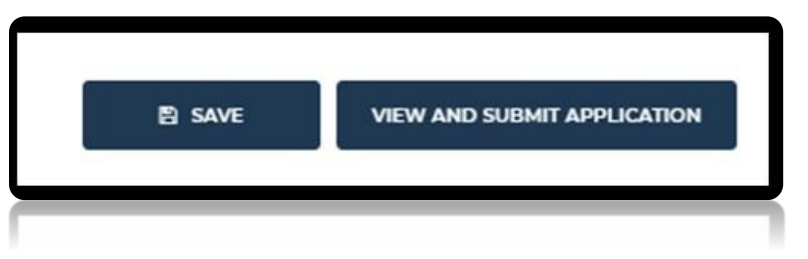

### COLLECTION OF THE CERTIFICATE OF GOOD CONDUCT

15) Once your status of application has been changed to **PASSED/APPROVED**, your certificate is now ready for collection.

You may choose either to collect your certificate at the <u>Consular Services Counter</u> or to receive the certificate via <u>postal services</u>.

(Due to the Movement Control Order, please check latest announcement made by the Government of Malaysia through our official website, social media and e-Konsular announcement board)

### A. COLLECTION AT THE CONSULAR SERVICES COUNTER

- I. Collection of the certificate can be made at any Consular Services Counter in Ministry of Foreign Affairs in Putrajaya, Sabah, Sarawak or any of the Malaysian Embassies/ High Commissions/Consulates General abroad.
- II. Kindly bring along the following documents during the collection of the certificate:
  - 1. CGC Acknowledgement Slip;
  - Cash payment of RINGGIT MALAYSIA TWENTY ONLY (RM20) for payment made in Malaysia or EQUIVALENT OF RM20 in local currency for payment made abroad. For the exact amount to be paid in local currency, <u>kindly contact</u> the respective Malaysian Embassies / High Commissions / Consulates; and
  - 3. Letter of Authorisation and copy of IC/Passport (\*for application collected by using a representative)

#### B. <u>VIA POSTAL SERVICES</u> (\*only available for collection in Malaysia)

Applicant who wishes to receive the certificate via postal service is required to submit the following:

- 1. CGC Acknowledgement Slip;
- 2. Bank Draft / Money Order (*Kiriman Wang / Wang Pos*)

RINGGIT MALAYSIA TWENTY ONLY (RM20) payable to AKAUNTAN NEGARA MALAYSIA ; and

|       | OUQA                                      | RHB BANK BERHAD (struct                           | PALLONAT Cor                    | MP DIATY PAID<br>(raft d rawn on some cleaning area) | RMDCION<br>DEMAND DIRA |
|-------|-------------------------------------------|---------------------------------------------------|---------------------------------|------------------------------------------------------|------------------------|
|       | KUD -                                     | Incorporated in Mulayvia                          | 10-                             | Valid: for Sis Months                                | Only from Data Of Ju   |
| •     | Putrajaya (18-160 11)                     | Ref. No. 160110310500000000000                    | 8-12527 Tariki<br>00025084 Data | 20/04/20                                             |                        |
|       | Pay<br>Applant<br>This<br>Deaft **AKAUNTA | N NEGARA MALAYSIATT                               | AKAUNTA                         | N NEGARA                                             | OR ORDER               |
|       | TEIGHTY AN                                | 10 00/100 DNLY*                                   | MAL                             | AYSIA                                                | ****                   |
| •     | The<br>Sum Of<br>Ringgit<br>Molaysia      | Ĩ.                                                |                                 | FARHE BANK BERH                                      | AD                     |
| STTM. | То                                        | **RHB BANK RM80.00**                              |                                 | 11/1.                                                |                        |
|       | Xuala Lumpur Proce                        | essing Centra                                     |                                 | HAA                                                  | 0                      |
|       |                                           | EDSORGARY MANY LAR OF BANAN CARELAR DE - 80 TICHO | TUBE / WRITING BELOW THIS LINE  | Authorised Signatur                                  | 25                     |

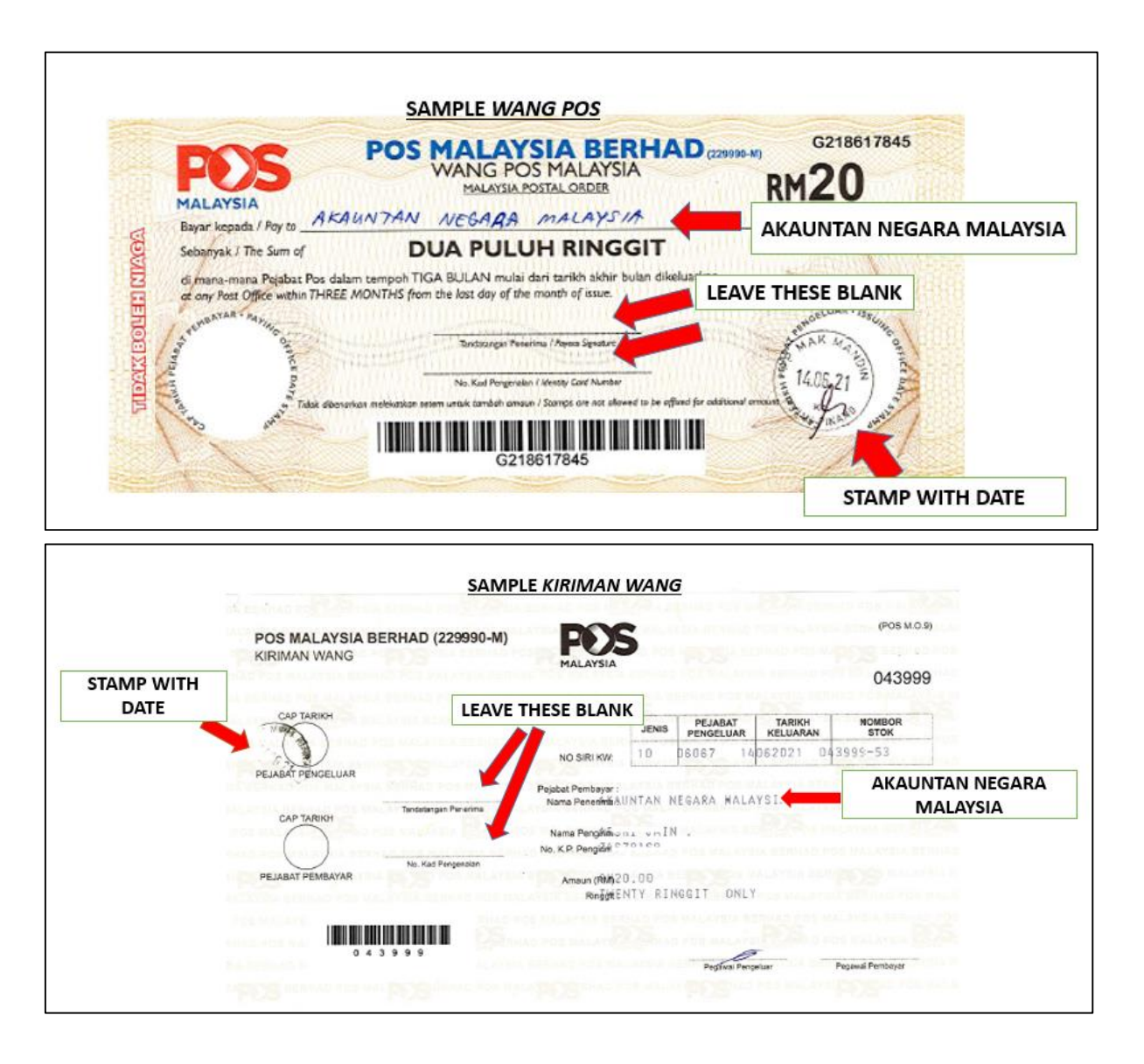

3. An A4-sized Pos Laju Pre-paid (*Pra-bayar*) envelope or A4-sized *Pos Ekspres* envelope with applicant's own address written on the slip.

The CGC Unit will send the Certificate using this envelope to the applicant.

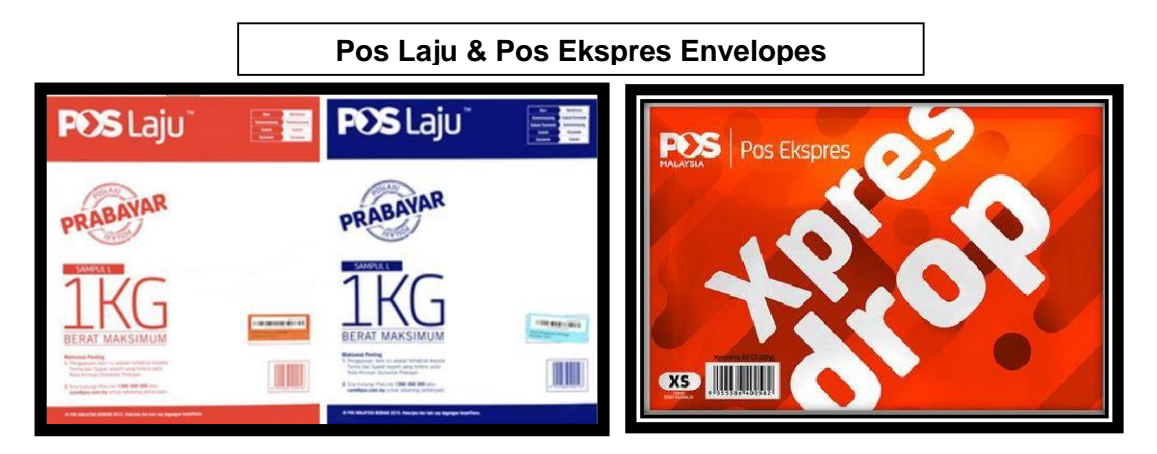

<u>ALL THESE 3 ITEMS</u> (CGC Acknowledgement Slip, Bank Draft / Money Order, and Pos Laju Prepaid / Pos Ekspres Envelope with self-addressed for CGC Unit) **MUST BE SENT** to the following address:

Consular Division, Ministry of Foreign Affairs No. 1, Jalan Wisma Putra, Presint 2, **62602, PUTRAJAYA** Attn. to: CGC Unit

16) For application with the status **INVALID DOCUMENT**, please refer to Consular Division, Ministry of Foreign Affairs, Malaysia or the Malaysian Embassies / High Commissions / Consulates General abroad for further information.

17) For more information, please do not hesitate to contact us at the following:

### Consular Division

| Ministry of | Foreign | n Affairs, Putrajaya                   |
|-------------|---------|----------------------------------------|
| Telephone   | :       | + 603 - 8000 8000                      |
|             | :       | + 603 - 8887 4458 / 4275 / 4159 / 4100 |
| Fax         | :       | + 603 – 8890 4235                      |
| E-mail      | :       | skb_admin@kln.gov.my                   |
|             |         |                                        |

#### Sarawak Regional Office

| Ministry  | of | Foreign | Affairs, Kuching     |
|-----------|----|---------|----------------------|
| Telephone |    | :       | + 6082 – 236 146     |
| Fax       |    | :       | + 6082 – 236 983     |
| E-mail    |    | :       | pwsarawak@kln.gov.my |

### Sabah Regional Office

| Ministry of | Foreign | Affairs,           | Kota | Kinabalu |  |
|-------------|---------|--------------------|------|----------|--|
| Telephone   | :       | +6088 – 488 466    |      |          |  |
| Fax         | :       | +6088 – 488 518    |      |          |  |
| E-mail      | :       | pwsabah@kln.gov.my |      |          |  |

Contact information for Malaysian Embassies / Malaysian High Commissions / Malaysian Consulates General can be accessed through Wisma Putra official portal or click <u>HERE</u> for quick link.

## **IMPORTANT NOTE:**

- 1. With the introduction of this new system, all hardcopy documents are **NO LONGER ACCEPTED.**
- 2. Applicant **SHOULD NOT SEND CASH** payment via postal service.
- 3. Applicant is advised to **regularly check the application status** through e- Konsular 2.0.
- 4. The Ministry of Foreign Affairs, Malaysia shall not be held responsible for any documents posted by applicant which are lost in transit.